# **SCS Organization Update Instructions**

Go to <u>https://encromerr.epa.gov</u> and login with your SCS username and password.

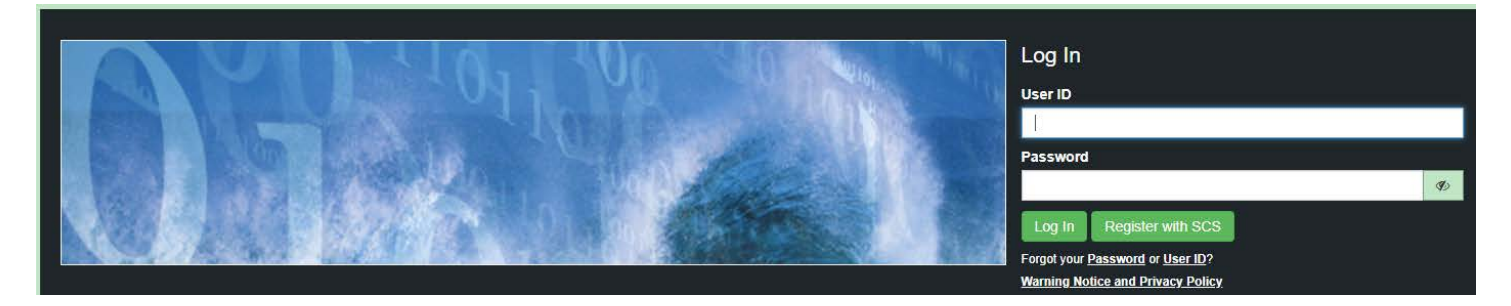

#### Select Services.

| Program Services<br>Services Profile   Mail   Submission History |                 |                          |                                                    |         |  |
|------------------------------------------------------------------|-----------------|--------------------------|----------------------------------------------------|---------|--|
| Partner                                                          | Program Service | Role                     | Org                                                | Action  |  |
| NC                                                               | CMDP            | State CMDP Administrator | North Carolina Department of Environmental Quality | Handoff |  |
| Showing 1 to 1 of 1 rows                                         |                 |                          |                                                    |         |  |

### Select Add Program Service.

| Add Program Service                                | Back to CROMERR Services                                                               |  |  |  |
|----------------------------------------------------|----------------------------------------------------------------------------------------|--|--|--|
| North Carolina Department of Environmental Quality |                                                                                        |  |  |  |
| North Carolina Dep                                 | partment of Environmental Quality (1634 Mail Service Center Raleigh, NC US 27699-1634) |  |  |  |

### Choose North Carolina Department of Environmental Quality as your Partner.

| hoose a Partner                                            |                                                                                                    |  |  |
|------------------------------------------------------------|----------------------------------------------------------------------------------------------------|--|--|
| Begin by typing Environmental Partner name or related keyw | ord(s) to filter the list of available partners (e.g. Alabama, Michigan, etc.) or press "Register by |  |  |
| North Carolina                                             |                                                                                                    |  |  |
| North Carolina Department of Environmental Quality         |                                                                                                    |  |  |

### Choose CMDP: Complaince Monitoring Data Portal as your Program Service.

| Choose a Partner ▶ North Carolina Department of Environmental Quality                                                                              |  |  |  |  |  |
|----------------------------------------------------------------------------------------------------|--|--|--|--|--|
| Choose a Program Service                                                                                                    |  |  |  |  |  |
| Type service related keyword(s) to filter the list of available programs (e.g. Compliance, Portal, etc.) To continue click on the desired Program. |  |  |  |  |  |
| CMDP: Compliance Monitoring Data Portal                                                                                                    |  |  |  |  |  |
|                                                                                                    |  |  |  |  |  |

### Choose Private Lab CMDP Admistrator as your Role.

| Choose a Partner ► North Carolina Department of Environmental Quality                                                                |  |  |  |  |
|----------------------------------------------------------------------------------------------------|--|--|--|--|
| Choose a Program Service ► CMDP: Compliance Monitoring Data Portal                                                                   |  |  |  |  |
| Choose a Role                                                                                                    |  |  |  |  |
| To continue please select a Role and then press the continue button that will appear once a role is selected. PWS CMDP Administrator |  |  |  |  |
| PWS Certifier                                                                                                    |  |  |  |  |
| PWS Preparer                                                                                                    |  |  |  |  |
| PWS Reviewer                                                                                                    |  |  |  |  |
| Private Lab CMDP Administrator                                                                                                    |  |  |  |  |
| Private Lab Certifier                                                                                                    |  |  |  |  |
| Private Lab Preparer                                                                                                    |  |  |  |  |
| Private Lab Reviewer                                                                                                    |  |  |  |  |
| State Lab CMDP Administrator                                                                                                    |  |  |  |  |
| State Lab Preparer                                                                                                    |  |  |  |  |
| State Lab Reviewer                                                                                                    |  |  |  |  |
| State Lab Submitter                                                                                                    |  |  |  |  |
|                                                                                                    |  |  |  |  |

#### Click Continue.

| Choose a Partner  North Carolina Department of Environmental Quality |                 |
|----------------------------------------------------------------------|-----------------|
| Choose a Program Service ► CMDP: Compliance Monitoring Data Portal   |                 |
| Choose a Role  Private Lab CMDP Administrator                        |                 |
|                                                                      | Continue Cancel |

Search for your organization by typing in your 5-digit lab ID number.

| Type your organization/company's name                                                         |
|-----------------------------------------------------------------------------------------------|
| 12709 Search                                                                                  |
| Advanced Search                                                                               |
| Please search and Select an organization, if the organization is not found, please create one |

## Click the Organization Name.

| Type your organization/company's name                                                                 |                       |  |  |  |
|----------------------------------------------------------------------------------------------------|-----------------------|--|--|--|
| 12709                                                                                                 | Search                |  |  |  |
| Advanced Search                                                                                       |                       |  |  |  |
| Please search and Select an organization, if the organization is not foun<br>Enter a new organization | nd, please create one |  |  |  |
| FLORIDA RADIOCHEMISTRY SERVICES, INC. (12709)                                                         |                       |  |  |  |
|                                                                                                    |                       |  |  |  |

# Click the address to fill out your contact information.

| Type your organization/company's name                                                                                     |  |  |  |  |
|----------------------------------------------------------------------------------------------------|--|--|--|--|
| 12709 Search                                                                                                    |  |  |  |  |
| Advanced Search                                                                                                    |  |  |  |  |
| Please search and Select an organization, if the organization is not found, please create one<br>Enter a new organization |  |  |  |  |
| FLORIDA RADIOCHEMISTRY SERVICES, INC. (12709)                                                                             |  |  |  |  |
| 5456 HOFFNER AVENUE, SUITE 201 ORLANDO, FL US 32812                                                                       |  |  |  |  |
| Add new address                                                                                                    |  |  |  |  |
|                                                                                                    |  |  |  |  |

Fill out the contact Information and Click Continue.

| Type your organization/company's name                    |                                                                 |                 |  |  |  |
|----------------------------------------------------------|-----------------------------------------------------------------|-----------------|--|--|--|
| 12709 Search                                             |                                                                 |                 |  |  |  |
| Advanced Search                                          |                                                                 |                 |  |  |  |
| Please search and Select an organization, if the organiz | zation is not found, please create one                          |                 |  |  |  |
| FLORIDA RADIOCHEMISTRY SERVICES, IN                      | IC. (12709)                                                     |                 |  |  |  |
| 5456 HOFFNER AVENUE, SUITE 201 ORLANDO, FL US 32812      |                                                                 |                 |  |  |  |
| Email *                                                  | Email * miranda.harper@ncdenr.gov Enter different email address |                 |  |  |  |
| Phone Number *                                           | (919) 707-9092                                                  | ~               |  |  |  |
| Phone Ext Phone Ext                                      |                                                                 |                 |  |  |  |
| Back to search results                                   |                                                                 | Continue Cancel |  |  |  |

# Fill out your contact information and verify the new organization with LexisNexis.

| Verify your identity with LexisNexis                                                                                                    |                                                                                                    |  |  |  |  |
|----------------------------------------------------------------------------------------------------|----------------------------------------------------------------------------------------------------|--|--|--|--|
| While your registration is complete, the program you registered for requires that you complete the Identity Proofing process for your account. If you do not complete this process electronically, you will need to do it via a paper-based process before you complete any signing activities within the system. The identity proofing provider, LexisNexis, will pull your first, and last name exactly as it's displayed on this page. [Click here] for details on the paper based process. |                                                                                                    |  |  |  |  |
| Note: By clicking [Verify] you unders<br>evidence of validation of your person<br>Security Number (SSN); however, El                                                                                                    | Note: By clicking [Verify] you understand the service is voluntary and that you are validating personally identifying information including the last 4 digits of SSN against a 3rd-Party service LexisNexis®, which will return evidence of validation of your personally identifying information back to the U.S Environmental Protection Agency. The U.S EPA will not collect or retain sensitive, personally identifying information such as your Social Security Number (SSN); however, EPA will receive evidence of identify validation which may be used to identify you for legal purposes. |  |  |  |  |
| First Name                                                                                                    | Miranda                                                                                                    |  |  |  |  |
| Middle Initial                                                                                                    | К                                                                                                    |  |  |  |  |
| Last Name                                                                                                    | Harper                                                                                                    |  |  |  |  |
| Home Address                                                                                                    | Home Address                                                                                                    |  |  |  |  |
| Home Address 2                                                                                                    | Home Address 2                                                                                                    |  |  |  |  |
| City                                                                                                    | City                                                                                                    |  |  |  |  |
| State                                                                                                    | State v                                                                                                    |  |  |  |  |
| Zip Code                                                                                                    | Zip Code                                                                                                    |  |  |  |  |
| Home Phone                                                                                                    | Home Phone                                                                                                    |  |  |  |  |
| Last 4 of SSN                                                                                                    | SSN4                                                                                                    |  |  |  |  |
| Show SSN                                                                                                    |                                                                                                    |  |  |  |  |
| Date of Birth                                                                                                    | MM/DD/YYYY                                                                                                    |  |  |  |  |
|                                                                                                    | I have reviewed the name presented above and I would like to proceed with LexisNexis.                                                                                                    |  |  |  |  |
| Use Paper Agreement                                                                                                    |                                                                                                    |  |  |  |  |
|                                                                                                    |                                                                                                    |  |  |  |  |

Once you have completed the electronic signature agreement with Lexis/Nexis and finished adding the new role, return to the SCS home page. Click Profile.

| Program Services<br>Services Profile Mail   Submission History |                 |                                   |                                                       |                                            |
|----------------------------------------------------------------|-----------------|-----------------------------------|-------------------------------------------------------|--------------------------------------------|
| Partner                                                        | Program Service | Role                              | Org                                                   | Action                                     |
| NC                                                             | CMDP            | Private Lab CMDP<br>Administrator | FLORIDA RADIOCHEMISTRY<br>SERVICES, INC. (12709)      | Awaiting Electronic Signature<br>Agreement |
| NC                                                             | CMDP            | State CMDP<br>Administrator       | North Carolina Department of<br>Environmental Quality | Handoff                                    |
| Showing 1 to 2 of 2 rows                                       |                 |                                   |                                                       |                                            |

### Change your primary organization by dragging the key image to the new organization.

-

| Org. ID | Name                                                    | Address                          |
|---------|---------------------------------------------------------|----------------------------------|
| 29009   | FLORIDA RADIOCHEMISTRY SERVICES, INC. (12709) (NC)      | 5456 HOFFNER AVENUE, SUITE 201   |
| 28913   | ENCO (37724) (NC)                                       | 102-A WOODWINDS INDUSTRIAL COURT |
| 12284   | North Carolina Department of Environmental Quality (NC) | 1634 Mail Service Center         |

#### Or, click the organization you would like to be your primary and select the Make Primary option.

| Organ   | ization Inform          | nation                                                      |                                  |                                |  |
|---------|-------------------------|-------------------------------------------------------------|----------------------------------|--------------------------------|--|
|         | Org. ID                 | Name                                                        |                                  | Address                        |  |
|         | 29009                   | FLORIDA RADIOCHEMISTRY SERVICES, INC. (127)                 | <u>19) (NC)</u>                  | 5456 HOFFNER AVENUE, SUITE 201 |  |
|         |                         | Email **                                                    | miranda.harper@ncdenr.gov        |                                |  |
|         |                         | Phone Number *                                              | (919) 707-9092                   |                                |  |
|         |                         | Phone Ext                                                   | Phone Ext                        |                                |  |
|         |                         | Save Information Make Primary Deactivate Organiz            | ation                            |                                |  |
|         | **                      | * To change your email address, please contact your account | manager or the SCS Help Desk.    |                                |  |
|         | 28913 ENCO (37724) (NC) |                                                             | 102-A WOODWINDS INDUSTRIAL COURT |                                |  |
|         | 12284                   | North Carolina Department of Environmental Quality (!       | IC)                              | 1634 Mail Service Center       |  |
|         |                         |                                                             |                                  |                                |  |
| Back to | CROMERRS                | Services Manage Program Services Deactivate Accour          | t                                |                                |  |

The Key icon should now be next to the organization with your 5-digit laboratory number in parenthesis.

| 0 | Organization Information |                                                         |                                  |  |  |  |
|---|--------------------------|---------------------------------------------------------|----------------------------------|--|--|--|
|   | Org. ID Name             |                                                         | Address                          |  |  |  |
| d | > 29009                  | FLORIDA RADIOCHEMISTRY SERVICES, INC. (12709) (NC)      | 5456 HOFFNER AVENUE, SUITE 201   |  |  |  |
|   | 28913                    | ENCO (37724) (NC)                                       | 102-A WOODWINDS INDUSTRIAL COURT |  |  |  |
|   | 12284                    | North Carolina Department of Environmental Quality (NC) | 1634 Mail Service Center         |  |  |  |
|   |                          |                                                         |                                  |  |  |  |

Then select your old organization name without the 5-digit lab number by clicking on the organization name. Deactivate this organization selecting the option Deactivate Organization.

| Org. ID | Name                         |                             |                           | Address                          |
|---------|------------------------------|-----------------------------|---------------------------|----------------------------------|
| 29009   | FLORIDA RADIOCHEMISTR        | Y SERVICES, INC. (12709     | ) (NC)                    | 5456 HOFFNER AVENUE, SUITE 201   |
| 28913   | ENCO (37724) (NC)            |                             |                           | 102-A WOODWINDS INDUSTRIAL COURT |
| 12284   | North Carolina Department of | f Environmental Quality (NC | 3                         | 1634 Mail Service Center         |
|         |                              | Email **                    | miranda.harper@ncdenr.gov |                                  |
|         |                              | Phone Number *              | (919) 707-9092            |                                  |
|         |                              | Phone Ext                   | Phone Ext                 |                                  |
|         | Save Information Make Primar | y Deactivate Organizati     | on                        |                                  |
|         |                              |                             | and the COS Link Dark     |                                  |

Once the organization with your 5-digit lab number has been made primary and the other organization is deactivated, your SCS account will have permission to upload sample data to CMDP.

The deactivated organization, however, cannot be deleted and will remain with your list of organizations.

If you have any questions, contact Miranda Harper at (919) 707-9092 or miranda.harper@ncdenr.gov